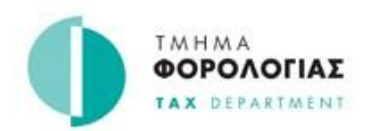

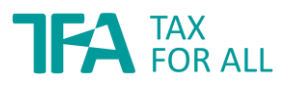

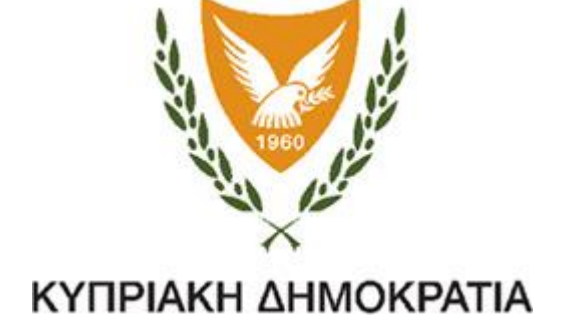

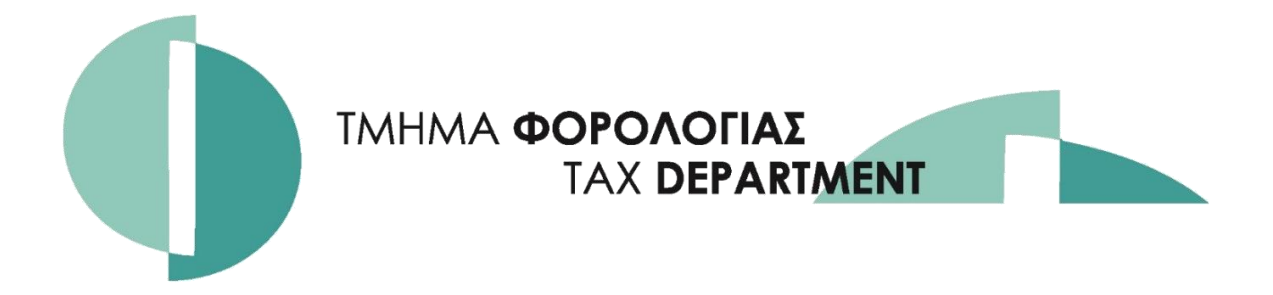

# ΕΙΔΙΚΟ ΚΑΘΕΣΤΩΣ Φ.Π.Α. ΑΣΤΙΚΩΝ ΤΑΞΙ

# Οδηγός Συμπλήρωσης Δήλωσης Καταβολής

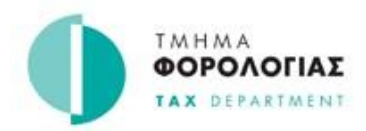

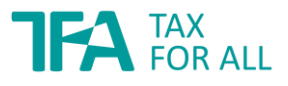

Ο οδηγός αυτός αποτελεί πληροφοριακό υλικό και δεν υποκαθιστά τη Νομοθεσία.

Δημιουργήθηκε με βάση τη δομή του εντύπου «Ειδικό Καθεστώς Φ.Π.Α. Αστικών Ταξί Δήλωση Καταβολής», παρέχοντας χρήσιμες πληροφορίες για την ορθή συμπλήρωσή της.

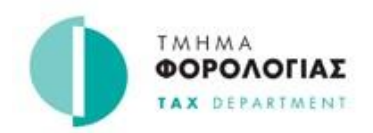

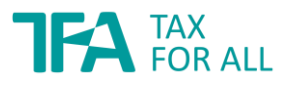

# Πίνακας Περιεχομένων

| A. I | ENIK  | ΕΣ ΠΛΗΡΟΦΟΡΙΕΣ                             | 1               |
|------|-------|--------------------------------------------|-----------------|
| В.   | ті пр | ΕΠΕΙ ΝΑ ΠΡΟΣΕΞΕΤΕ                          | 2               |
| г.   | ΣΥΜ   | ΠΛΗΡΩΣΗ ΚΑΙ ΥΠΟΒΟΛΗ ΔΗΛΩΣΗΣ ΚΑΤΑΒΟΛΗΣ ΕΚΑΤ | 4               |
| BH   | MA 1: | Έλεγχος Στοιχείων Πληρωμής (????)          | 6               |
| BH   | MA 2: | Επισκόπηση δήλωσης                         | 7               |
| BH   | MA 3: | Καταχώριση Στοιχείων Δήλωσης               | 8               |
| (α)  | Αριθ  | μός Άδειας                                 | 8               |
| (β)  | Πλήμ  | ρης Περίοδος                               | 9               |
| (γ)  | Περί  | οδος Κατοχής Άδειας (Από)Βοοκma            | rk not defined. |
| (δ)  | Περί  | οδος Κατοχής Άδειας (Μέχρι)                | 10              |
| (ε)  | Κατ'  | Αποκοπή Ποσό Φ.Π.Α                         | 11              |
| BH   | MA 4: | Μεταφόρτωση εγγράφων (Upload Documents)    | 13              |
| BH   | MA 5: | Αναλυτική Κατάσταση Στοιχείων              | 14              |
| Δ.   | Πληρα | ωμή κατ' αποκοπή ποσού Φ.Π.Α.              | 16              |
| ΣΤ.  | ΣΥΧ   | ΝΕΣ ΕΡΩΤΗΣΕΙΣ                              | 19              |

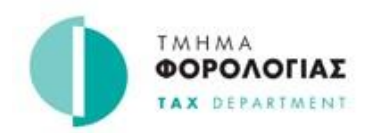

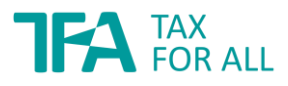

# Α. ΓΕΝΙΚΕΣ ΠΛΗΡΟΦΟΡΙΕΣ

Το Ειδικό Καθεστώς Αστικών Ταξί (ΕΚΑΤ) καλύπτεται με βάση τις πρόνοιες του άρθρου 42Δ του περί Φ.Π.Α. Νόμου 95(Ι)/2000 όπως έχει τροποποιηθεί και τους περί Φ.Π.Α. (Ειδικό Καθεστώς Αστικών Ταξί) Κανονισμούς του 2005 (Κ.Δ.Π. 357/2005), όπως επίσης έχουν τροποποιηθεί.

Το ΕΚΑΤ είναι ένα εναλλακτικό καθεστώς το οποίο αφορά την εγγραφή των ιδιοκτητών αστικών ταξί στο Φ.Π.Α., αντί στο κανονικό καθεστώς Φ.Π.Α.. Στο ΕΚΑΤ υπάγονται τόσο φυσικά όσο και νομικά πρόσωπα που κατέχουν μέχρι και δύο άδειες οδικής χρήσης αστικού ταξί και ασχολούνται αποκλειστικά με τη δραστηριότητα μεταφοράς επιβατών και των συνοδευόμενων αποσκευών τους με αστικό ταξί.

Με βάση τις πρόνοιες του ΕΚΑΤ, υπόχρεοι για ένταξη είναι:

- (i) το πρόσωπο το οποίο κατέχει την άδεια οδικής χρήσης αστικού ταξί και ασκεί τη σχετική δραστηριότητα, ή
- στις περιπτώσεις όπου ο ιδιοκτήτης της άδειας δεν ασκεί τη σχετική δραστηριότητα, το πρόσωπο στο οποίο έχει εκχωρήσει την κατοχή / εκμετάλλευση της άδειας και ασκεί τη σχετική δραστηριότητα κατά τρόπο ανεξάρτητο (όχι ενεργώντας ως οδηγός / εργοδοτούμενος).

Σημειώστε ότι, στην περίπτωση όπου ο ιδιοκτήτης της άδειας δεν ασκεί τη σχετική δραστηριότητα δεν υποχρεούται ούτε δικαιούται να εγγραφεί στο ΕΚΑΤ ούτε στο Μητρώο Φ.Π.Α. για τη σχετική δραστηριότητα. Μπορεί όμως να υποχρεούται να ενεργοποιήσει την εγγραφή του για σκοπούς Φ.Π.Α. αναφορικά με την παροχή υπηρεσιών εκχώρησης κατοχής / εκμετάλλευσης των σχετικών αδειών.

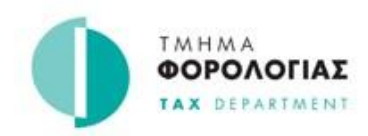

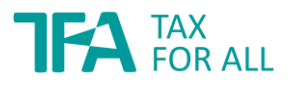

# **Β. ΤΙ ΠΡΕΠΕΙ ΝΑ ΠΡΟΣΕΞΕΤΕ**

Με την ένταξη σας στο ΕΚΑΤ συνεπάγεται ότι δεν υποβάλλετε φορολογικές δηλώσεις με το κανονικό καθεστώς Φ.Π.Α. και δεν δικαιούστε να διεκδικείτε έκπτωση του φόρου που καταβάλλετε, δεν υποχρεούστε να τηρείτε λογιστικά βιβλία για τις δαπάνες σας, όμως οφείλετε να καταβάλλετε στον Έφορο Φ.Π.Α. ένα ετήσιο κατ΄ αποκοπή ποσό Φ.Π.Α. σε δύο ισόποσες δόσεις με την υποβολή της δήλωσης καταβολής με ονομασία «Ειδικό Καθεστώς Φ.Π.Α. Αστικών Ταξί Δήλωση Καταβολής».

Το ύψος του κατ΄ αποκοπή αυτού ποσού Φ.Π.Α. προσδιορίζεται λαμβάνοντας υπόψη μακροοικονομικά και στατιστικά στοιχεία του κλάδου οικονομικής δραστηριότητας αστικών ταξί. Τα στοιχεία αυτά σχετίζονται με τις εισροές και εκροές της εν λόγω δραστηριότητας, καθώς και με τα ποσά του Φ.Π.Α. που τις επιβαρύνει ή που αναλογεί σ΄ αυτές αντίστοιχα. Το κατ΄ αποκοπή ποσό Φ.Π.Α. προσδιορίστηκε σε €518,52 ετησίως, για κάθε άδεια οδικής χρήσης αστικού ταξί που κατέχετε. Επομένως, αν για παράδειγμα κατέχετε δύο τέτοιες άδειες, το ετήσιο κατ΄ αποκοπή ποσό θα ανέρχεται σε €1.025,16.

Σημειώστε ότι, η Δήλωση Καταβολής υποβάλλεται **MONO** ηλεκτρονικά, μέσω του συστήματος Tax For All (TFA), στο οποίο απαιτείται να εγγραφείτε για σκοπούς υποβολής της δήλωσης. Η πρόσβαση στη διαδικτυακή Πύλη Φορολογουμένων είναι δυνατή μέσω της ιστοσελίδας <u>https://taxforall.mof.gv.cy</u>.

Σε περίπτωση όπου ο λογαριασμός σας στο σύστημα Tax For All δεν είναι **ενεργοποιημένος**, μπορείτε να προβείτε από μόνοι σας σε σύνδεση του Λογαριασμού σας στο TFA, ακολουθώντας τις οδηγίες που καταγράφονται στην ενότητα στην ιστοσελίδα του Τμήματος Φορολογίας (ενότητα Tax For All) ακολουθώντας: «Tax For All / Ενημέρωση / Πληροφορίες»:

- Οδηγίες για δημιουργία λογαριασμού
- Οδηγίες για ενεργοποίηση λογαριασμού, ή

πατήστε στον πιο κάτω σύνδεσμο:

https://www.mof.gov.cy/mof/tax/tfa.nsf/importantinfo\_el/importantinfo\_el?OpenDocument

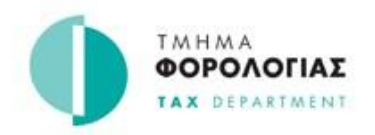

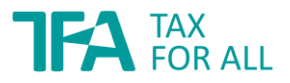

Για τη διαδικασία εγγραφής στο Ειδικό Καθεστώς Αστικών Ταξί συμβουλευτείτε το Ενημερωτικό έντυπο 21 «Ειδικό Καθεστώς Αστικών Ταξί (ΕΚΑΤ) (Ενημερωτικό Έντυπο 26)» στην ιστοσελίδα του Τμήματος Φορολογίας ακολουθώντας τα πιο κάτω:

Φ.Π.Α. / Ενημερωτικά Έντυπα / Οδηγοί / Ενημερωτικά Έντυπα ή πατήστε στον πιο κάτω σύνδεσμο:

https://www.mof.gov.cy/mof/tax/taxdep.nsf/All/2F7B2995F1618A19C225824F002A68D6/\$file/%CE%95%CE%99%CE %94%CE%99%CE%9A%CE%9F%20%CE%9A%CE%91%CE%98%CE%95%CE%A3%CE%A4%CE%A9%CE%A3%20%CE%91% CE%A3%CE%A4%CE%99%CE%9A%CE%A9%CE%9D%20%CE%A4%CE%91%CE%9E%CE%99.pdf?OpenElement

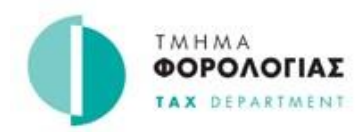

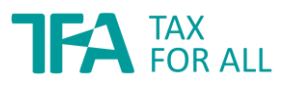

# Γ. ΣΥΜΠΛΗΡΩΣΗ ΚΑΙ ΥΠΟΒΟΛΗ ΔΗΛΩΣΗΣ ΚΑΤΑΒΟΛΗΣ ΕΚΑΤ

Για τη συμπλήρωση της Δήλωσης Φ.Π.Α. ΕΚΑΤ, συνδεθείτε (login) στο Λογαριασμό σας στο Ταχ For All (TFA). Αφού συνδεθείτε, μεταβείτε στην καρτέλα «Δηλώσεις» και ακολούθως επιλέξτε «Υποβολή δήλωσης» (βλ. εικόνα 1):

Δηλώσεις / Υποβολή Δήλωσης (Returns / File a Return)

| - APANI LUG                              | ρχόμενα 🗸                              | Ο φόρος μου 🛨                               | Δηλώσεις 🗸               | Προφίλ              | Υπηρεσίες       | ; -                                 |                                   |                              |                        |
|------------------------------------------|----------------------------------------|---------------------------------------------|--------------------------|---------------------|-----------------|-------------------------------------|-----------------------------------|------------------------------|------------------------|
| ική                                      |                                        |                                             | <u>Υποβολή δήλ</u>       | <u>λωσης</u>        |                 |                                     |                                   |                              |                        |
| ηλώσεια                                  | :                                      |                                             | Λίστα δηλώα              | των                 |                 |                                     |                                   |                              |                        |
| ηλώσεις που έχετε<br>ηλώσεις που δεν έ)  | •<br>: αποθηκεύσει<br>(ουν υποβληθ     | ι ή υποβάλατε για ετ<br>εί μπορούν να επεξε | Μαζική Υπο(              | Βολή Δήλωσης        | ; παρατίθε      | ενται παρακάτι                      | ω. Μόνο                           | _ <b>`</b>                   | ′ποβολή δήλωσηα        |
| ιίστα δηλώσεων                           |                                        |                                             |                          |                     |                 |                                     |                                   |                              |                        |
|                                          |                                        |                                             |                          |                     |                 |                                     |                                   |                              |                        |
| 2022 Δηλ                                 | <b>ωσεις</b>                           |                                             |                          | Τύπος Φ             | όρου: Μη        | ι επιλεγμένο                        | -                                 | Έτος:                        | 2022 -                 |
| 2022 Δη)<br>Δείξε <sub>10</sub> •        | <b>ιώσεις</b><br>εγγραφές              |                                             |                          | Τύπος Φ             | όρου: Μη        | <b>) επιλεγμένο</b>                 | •<br>Αναζήτηση: 🛛                 | <b>Έτος:</b>                 | 2022 -                 |
| <b>2022 Δη)</b><br>Δείξε <sub>10</sub> • | <b>\ώσεις</b><br>εγγραφές<br>Τύπος Φόρ | 000                                         | <ul> <li>Έτος</li> </ul> | Τύπος Φ<br>Γερίοδος | όρου: Μη<br>¢ Γ | <b>ι επιλεγμένο</b><br>Ίροθεσμία \$ | -<br>Αναζήτηση: Α<br>Κατάσταση \$ | Έτος:<br>Αναζήτηση<br>Πληρωτ | 2022 -<br>έος Φόρος \$ |

Εικόνα 1: Επιλογή υποβολής Δήλωσης Καταβολής για ΕΚΑΤ

# 1. Στοιχεία Δήλωσης

Επιλέξτε τον Κώδικα Φόρου (δηλ. Ειδικό Καθεστώς Φ.Π.Α. Αστικών Ταξί) και το έτος το οποίο αφορά η Δήλωση την οποία θα υποβάλετε, δες εικόνα 2, σημείο (α).

# 2. Επιλογή χρονικής περιόδου

Στη συνέχεια επιλέξτε την εξάμηνη περίοδο για την οποία επιθυμείτε να υποβάλετε δήλωση, δες εικόνα 2, σημείο (β). Για ευκολία μπορείτε να επιλέξετε να σας εμφανίσει μόνο τις δηλώσεις τις οποίες δεν έχετε υποβάλει ακόμη.

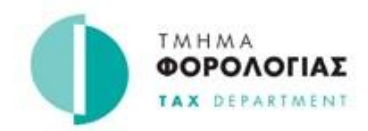

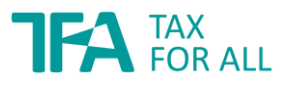

#### Αρχική / Δηλώσεις

# Υποβολή δήλωσης

| Παρακαλώ επιλέξτε Τύπος Φόρου και Έτος και στη συνέχεια, επιλέξτε μια περίοδο δήλωσης για την οποία   |   | Χρειάζεστε βοήθεια; |
|----------------------------------------------------------------------------------------------------|---|---------------------|
| επιθυμείτε να υποβάλετε δήλωση. Θα δημιουργηθεί μια ηλεκτρονική φόρμα δήλωσης για να τη συμπληρώσετε. | • | 17700               |

| Τύπος Φόρου: *                | - Ειδικό Καθεστως ΦΠΑ Αστ                                                       | ικών Ταξί -                               |                       |
|-------------------------------|---------------------------------------------------------------------------------|-------------------------------------------|-----------------------|
| Έτος: *                       | <ul> <li>2022</li> <li>Προβολή περιόδων δήλω υποβολής δεν έχει παρέλ</li> </ul> | -<br>υσης, των οποίων η προθεσμία<br>\θει |                       |
| Δείξε 10 💠 εγγραφές           |                                                                                 |                                           | Αναζήτηση: Αναζήτηση  |
| Περίοδος                      | Προθεσμία                                                                       | Κατάσταση                                 | Ενέργεια              |
| β Ιούλιος - Δεκέμβριος        | 10 lav 2023                                                                     | 🖮 Επόμενη προθεσμία                       | Έναρξη δήλωσης >      |
| Εμφανίζονται 1 έως 1 από 1 εγ | γραφές                                                                          |                                           | Προηγούμενη 1 Επόμενη |

Εικόνα 2: Επιλογή τύπου φόρου, έτους και χρονικής περιόδου

Για να αρχίσετε τη διαδικασία συμπλήρωσης επιλέξτε «Έναρξη Δήλωσης» («Start Return»),
 δες εικόνα 2 σημείο (γ).

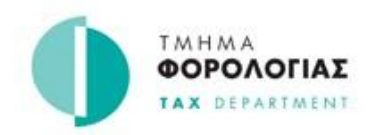

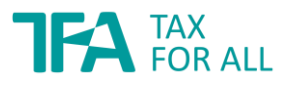

### ΒΗΜΑ 1: Έναρξη

#### Πληροφορίες δήλωσης

Εξετάστε κατά πόσο τα στοιχεία που αφορούν, τον τύπο φόρου (δηλ. Ειδικό Καθεστώς Φ.Π.Α. Αστικών Ταξί) και τη χρονική περίοδο και έτος για τα οποία πρόκειται να υποβάλετε τη δήλωση, είναι ορθά. Έπειτα επιλέξτε «Αποθήκευση & Συνέχεια» («Save & Continue»), βλέπε εικόνα 3.

Κατιστροφή στη λίστα δηλώσεων

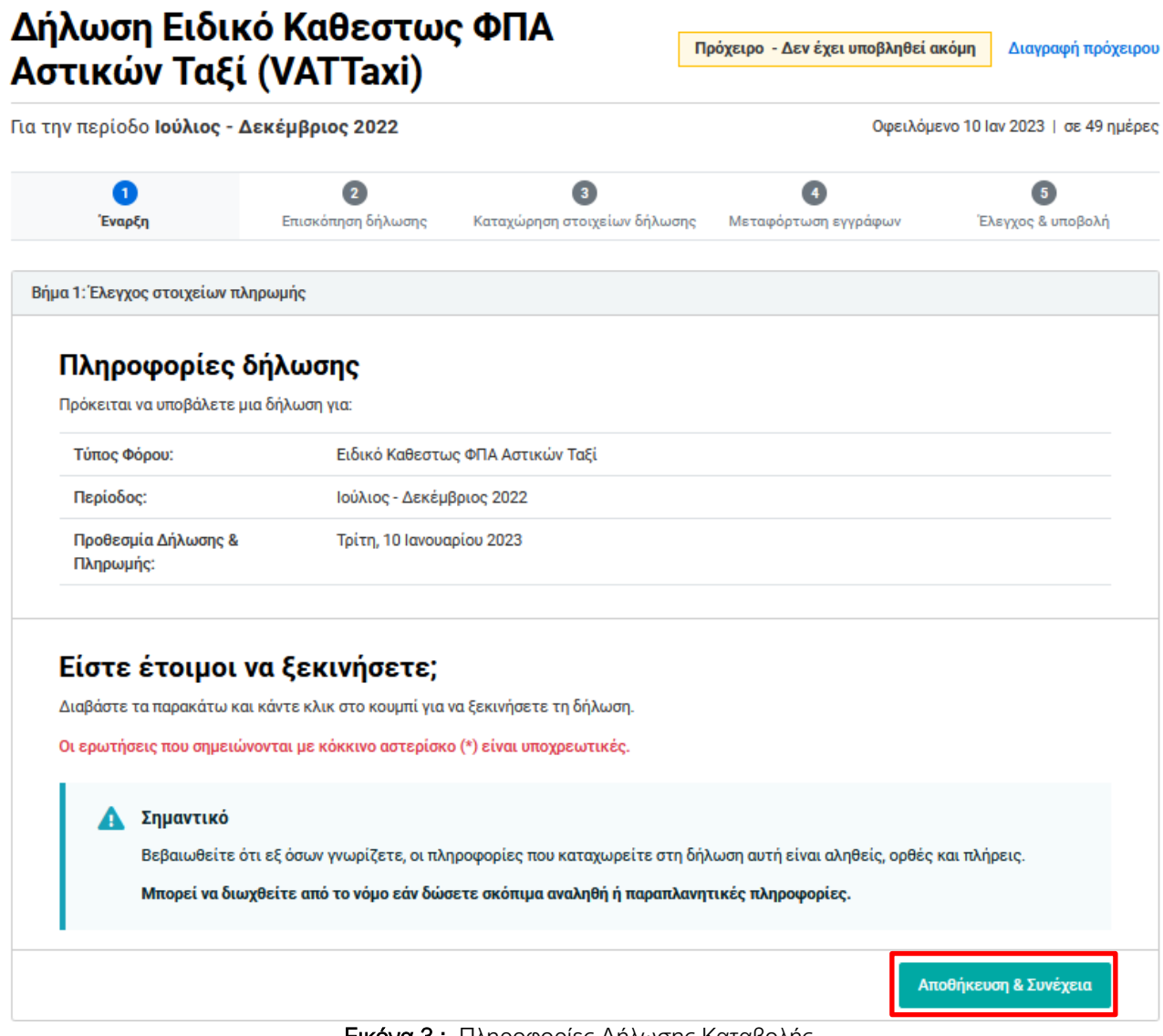

Εικόνα 3: Πληροφορίες Δήλωσης Καταβολής

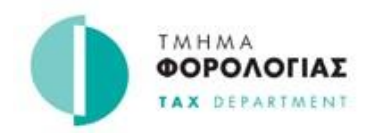

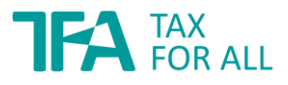

#### **ΒΗΜΑ 2:** Επισκόπηση δήλωσης

#### Επισκόπηση Δήλωσης

Η συγκεκριμένη ενότητα παρέχει μια επισκόπηση των σελίδων που απαρτίζουν τη Δήλωση Καταβολής. Κάθε σελίδα της δήλωσης θα σας επιτρέπει επίσης να αποθηκεύετε ένα πρόχειρο της προόδου σας.

| Αρχική / Δηλώσεις                                                       |                                                                             |                                                                    |                              |                                           |
|-------------------------------------------------------------------------|-----------------------------------------------------------------------------|--------------------------------------------------------------------|------------------------------|-------------------------------------------|
| < Επιστροφή στη λίστα δηλώσ                                             | εων                                                                         |                                                                    |                              |                                           |
| Δήλωση Ειδι<br>Αστικών Ταξ                                              | κό Καθεστως<br>(ί (VATTaxi)                                                 | ΦΠΑ                                                                | Ιρόχειρο - Δεν έχει υποβληθε | ε <mark>ί ακόμη</mark> Διαγραφή πρόχειρου |
| Για την περίοδο <b>Ιούλιος -</b>                                        | Δεκέμβριος 2022                                                             |                                                                    | Οφειλ                        | όμενο 10 Ιαν 2023   σε 49 ημέρες          |
| <b>1</b><br>Έναρξη                                                      | Ζ Επισκόπηση δήλωσης                                                        | Β<br>Καταχώρηση στοιχείων δήλωσης                                  | Μεταφόρτωση εγγράφων         | 5<br>Έλεγχος & υποβολή                    |
| Βήμα 2: Συμπληρώστε τη δή                                               | λωση σας                                                                    |                                                                    |                              |                                           |
| <b>Επισκόπηση δ</b><br>Αυτή η ενότητα παρέχει<br>Κάθε σελίδα της δήλωσι | δήλωσης<br>μια επισκόπηση των σελίδων πα<br>ης θα σας επιτρέπει επίσης να α | ου απαρτίζουν τη Φορολογική Δήλ<br>ποθηκεύσετε ένα πρόχειρο της πρ | ωση<br>νοόδου σας.           |                                           |
| Ενότητα προς συμπλήρ                                                    | οωση                                                                        |                                                                    | Επεξεργάστηκε                | Κατάσταση                                 |
| Καταχωρίστε Ειδικό Κ<br>                                                | αθεστώς Αστικών Ταξί                                                        |                                                                    |                              | Δεν ξεκίνησε                              |
| Προηγούμενο βήμα                                                        | ]                                                                           |                                                                    |                              | Αποθήκευση & Συνέχεια                     |

Εικόνα 4: Επισκόπηση Δήλωσης Καταβολής

Στη συνέχεια επιλέξτε ξανά «Αποθήκευση & Συνέχεια» («Save & Continue»).

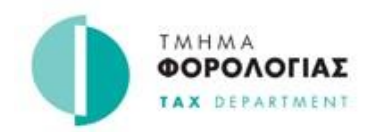

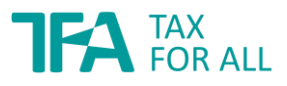

#### **ΒΗΜΑ 3:** Καταχώριση Στοιχείων Δήλωσης

#### Καταχώριση Στοιχείων στη Δήλωση

Έπειτα, για να προχωρήσετε στη καταχώριση των στοιχείων στη Δήλωση Καταβολής σας που αφορά τη σχετική φορολογική περίοδο, πατήσετε στο πεδίο «Προσθήκη στοιχείου» («+Add detail»), βλέπε εικόνα 5.

| την περίοδο <b>Ιούλιος -</b> |                               |                                |                                          |                |                       |
|------------------------------|-------------------------------|--------------------------------|------------------------------------------|----------------|-----------------------|
|                              | Δεκεμρμιος 2022               |                                | Οφ                                       | ειλόμενο 10 Ια | xv 2023   σε 49 ημέρε |
| 1<br>Έναρξη                  | 2<br>Επισκόπηση δήλωσης       | 3 Καταχώρηση στοιχείων δήλωσης | Μεταφόρτωση εγγράφω                      | ν Έλ           | 5<br>ιεγχος & υποβολή |
| ήμα 3: Συμπληρώστε τη δή     | λωση σας                      |                                |                                          |                |                       |
| Επιστροφή στην επισκόπ       | ιση δήλωσης                   |                                |                                          |                |                       |
| Ειδικό Καθεσ                 | τώς Αστικών Ταξ               | ;i                             |                                          |                |                       |
| Καταχωρίστε τα στοιχεί       | α για το Ειδικό Καθεστώς ΦΠΑ  | Αστικών Ταξί                   |                                          |                |                       |
| Καταχωρίστε τα στοιχ         | εία των αδειών ταξί που κατέχ | ETE: *                         | <ul> <li>Η Προσθήκη στοιχείου</li> </ul> |                |                       |
| Συνολικό πληρωτέο τα         | έλος:                         |                                | 2 •                                      | €              |                       |
|                              |                               |                                |                                          |                |                       |

Εικόνα 5: Επιλογή προσθήκης στοιχείου/ων

Μετά την επιλογή του πεδίου «Προσθήκη στοιχείου» («+Add detail») θα πρέπει να συμπληρώσετε τα στοιχεία των αδειών οδικής χρήσης αστικού ταξί.

Τα πεδία δηλαδή, τα οποία θα πρέπει να συμπληρώσετε είναι τα ακόλουθα :

#### (α) Αριθμός Άδειας

Καταχωρίστε τον αριθμό άδειας οδικής χρήσης αστικού ταξί ο οποίος ήταν στην κατοχή σας για την περίοδο που αφορά αυτή η δήλωση καταβολής (βλέπε εικόνα 5). Προσοχή: Εάν έχετε και δεύτερο αριθμό άδειας **δεν** θα τον καταχωρήσετε εδώ αλλά θα πρέπει να προστεθεί μετά σε επόμενη οθόνη (δες εικόνα 8).

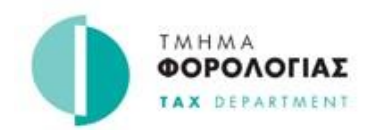

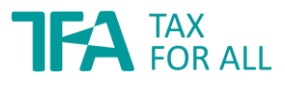

| 1<br>Έναρξη                    | 2<br>Επισκόπηση δήλωσης | 3<br>Καταχώρηση στοιχείων δήλωσης | Φ Μεταφόρτωση εγγράφων | 5<br>Έλεγχος & υποβολή |
|--------------------------------|-------------------------|-----------------------------------|------------------------|------------------------|
| Βήμα 3: Συμπληρώστε τη         | δήλωση σας              |                                   |                        |                        |
| Κύρωση                         |                         |                                   |                        |                        |
| Προσθήκη στοιχείων             | για:                    |                                   |                        |                        |
| Καταχωρίστε το                 | α στοιχεία των αδειών τ | αξί που κατέχετε                  |                        |                        |
| Αριθμός άδειας: *<br>> Βοήθεια |                         | ,                                 |                        |                        |
|                                |                         |                                   |                        |                        |
|                                |                         |                                   |                        |                        |
| Αριθμός άδειας: *<br>• Βοήθεια |                         |                                   |                        |                        |

Εικόνα 5: Καταχώριση αριθμού οδικής χρήσης ταξί

# (β) Πλήρης Περίοδος

Καταχωρίστε επίσης κατά πόσο κατείχατε την άδεια οδικής χρήσης αστικού ταξί για ολόκληρη τη χρονική περίοδο των έξη μηνών για την οποία υποβάλλετε τη Δήλωση Καταβολής. Εφόσον κατείχατε την άδεια οδικής χρήσης για ολόκληρη την περίοδο, τότε καταχωρίστε «Ναι» (βλέπε εικόνα 6).

| Έναρξη                | 2<br>Επισκόπηση δήλωσης | 3<br>Καταχώρηση στοιχείων δήλωσης | <b>4</b><br>Μεταφόρτωση εγγράφι | ων Έλεγχος & υποβολι |
|-----------------------|-------------------------|-----------------------------------|---------------------------------|----------------------|
| α 3: Συμπληρώστε τη δ | δήλωση σας              |                                   |                                 |                      |
| κύρωση                |                         |                                   |                                 |                      |
| Προσθήκη στοιχείων γ  | la:                     |                                   |                                 |                      |
| Καταχωρίστε τα        | ι στοιχεία των αδειών · | ταξί που κατέχετε                 |                                 |                      |
| Αριθμός άδειας: *     |                         | •                                 | XXX                             |                      |
| Βοήθεια               |                         |                                   |                                 |                      |
|                       |                         |                                   |                                 |                      |
|                       |                         |                                   |                                 |                      |
|                       |                         |                                   |                                 | .::                  |
|                       |                         |                                   |                                 |                      |
| Ναιρης περιοσος.      |                         |                                   |                                 |                      |
| bollocia              |                         |                                   |                                 |                      |
| Τέλη:                 |                         | •                                 | €                               | 256,29               |
|                       |                         |                                   |                                 |                      |

Εικόνα 6: Καταχώριση κατοχής της άδειας για ολόκληρη την εξάμηνη περίοδο

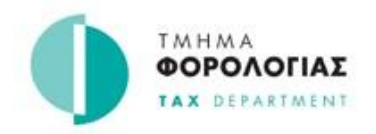

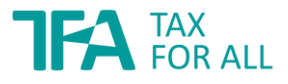

Σε περίπτωση που δεν κατείχατε την άδεια οδικής χρήσης για ολόκληρη την περίοδο των 6 μηνών, τότε καταχωρίστε «ΟΧΙ». Ακολούθως δηλώστε τις σχετικές ημερομηνίες που αφορούν την περίοδο κατοχής της από εσάς, στα επόμενα τετράγωνα.

### (γ) Ημερομηνία έναρξης

Καταχωρίστε από ποια ημερομηνία κατείχατε την άδεια οδικής χρήσης αστικού ταξί, βλέπε στο σημείο (α) της εικόνας 7 πιο κάτω. Προσοχή η ημερομηνία πρέπει να είναι εντός της εξάμηνης χρονικής περιόδου που αφορά η παρούσα Δήλωση Καταβολής.

### (δ) Ημερομηνία λήξης

Καταχωρίστε μέχρι ποια ημερομηνία κατείχατε την άδεια οδικής χρήσης αστικού ταξί, βλέπε στο σημείο (β) της εικόνας 7 πιο κάτω. Προσοχή η ημερομηνία λήξης πρέπει να είναι εντός της εξάμηνης χρονικής περιόδου που αφορά η παρούσα Δήλωση Καταβολής.

| ι 3: Συμπληρώστε τη δήλωση σας                                                         |   |             |         |            |
|----------------------------------------------------------------------------------------|---|-------------|---------|------------|
| ύρωση                                                                                  |   |             |         |            |
| Τροσθήκη στοιχείων για:<br><b>Καταχωρίστε τα στοιχεία των αδειών ταξί που κατέχετε</b> |   |             |         |            |
| Αριθμός άδειας: *<br>• Βοήθεια                                                         |   | XXX         |         |            |
|                                                                                        |   |             | .:      |            |
| Πλήρης περίοδος:<br>▶ Βοήθεια                                                          |   | 🔿 Ναι 💿 Όχι |         |            |
| Ημερομηνία έναρξης:<br>• Βοήθεια                                                       | • | 01/07/2022  | ä       | (c         |
| Ημερομηνία λήξης:<br>▶ Βοήθεια                                                         | • | 30/11/2022  | i       | (f         |
| Τέλη:<br>• Βοήθεια                                                                     | · | €           | 213,11  | <b>(</b> Y |
|                                                                                        |   | Αποθήκευση  | Ακύρωση |            |

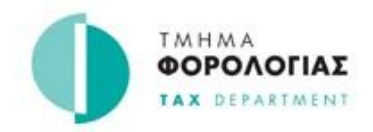

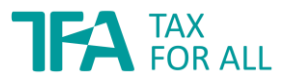

# (ε) Τέλη

Αυτό αφορά στο κατ' αποκοπή ποσό Φ.Π.Α. περιόδου για τη συγκεκριμένη άδεια **υπολογίζεται** αυτόματα από το σύστημα [βλέπε στο σημείο (γ) της εικόνας 7 πιο πάνω] ως εξής :

 $\frac{\text{Ετήσιο κατ' αποκοπήν ποσό Φ. Π. Α.}}{365 ημέρες} \times \frac{\etaμέρες που η άδεια οδικής χρήσης αστικού ταξί ήταν στην κατοχή σας για την περίοδο που αφορά αυτή η δήλωση καταβολής}$ 

Εάν συμφωνείτε με το ποσό, ακολούθως πατήστε το κουμπί «Αποθήκευση» («Save»).

Στη συνέχεια, εάν θέλετε να καταβάλετε Φ.Π.Α. για ακόμη μια άδεια την οποία κατείχατε, πατήστε το κουμπί «Προσθήκη Στοιχείου» («Add item») – βλέπε εικόνα 8 πιο κάτω στο σημείο (α) – και **επαναλάβετε το BHMA 3** για να την καταχωρήσετε.

| την περίοδο <b>Ιού</b>                                                                     | Οφειλόμε                                                                                                    | νο 10 Ιαν 2023   σε 49 ημέ                                                           |                                                                                          |                                             |                                                                      |
|--------------------------------------------------------------------------------------------|----------------------------------------------------------------------------------------------------|--------------------------------------------------------------------------------------|------------------------------------------------------------------------------------------|---------------------------------------------|----------------------------------------------------------------------|
| 1<br>Έναρξη                                                                                | 2<br>Επισκόπηση δήλι                                                                                                    | 3<br>ωσης Καταχώρηση στοιχείω                                                        | <b>ιν δήλωσης</b> Μεταφόρτ                                                               | 4<br>ωση εγγράφων                           | 5<br>Έλεγχος & υποβολή                                               |
| ίμα 3: Συμπληρώστ                                                                          | τε τη δήλωση σας                                                                                                    |                                                                                      |                                                                                          |                                             |                                                                      |
| Επιστροφή στην ε                                                                           | νότητα Ειδικό Καθεστώς Αστι                                                                                                    | κών Ταξί                                                                             |                                                                                          |                                             |                                                                      |
| Προβολή στοιχει<br>Καταχωρίστ<br>+ Προσθήκη σ                                              | ων για:<br>τε τα στοιχεία των αδι<br>τοιχείου (α)                                                                                       | ειών ταξί που κατέχετ                                                                | 3                                                                                        |                                             |                                                                      |
| Προβολη στοιχει<br>Καταχωρίστ<br>+ Προσθήκη σ                                              | ων για:<br>τε τα στοιχεία των αδι<br>τοιχείου (α)                                                                                       | ειών ταξί που κατέχετ                                                                | 3                                                                                        | Αναζήτηση:                                  |                                                                      |
| Προβολη στοιχει<br>Καταχωρίστ<br>+ Προσθήκη σ<br>Αριθμός άδειας                            | ων για:<br>τοιχείου (α)<br>ς \$ Πλήρης περίοδος \$                                                                                      | <b>ειών ταξί που κατέχετ</b><br>Ημερομηνία έναρξης \$                                | <b>ε</b><br>Ημερομηνία λήξης ‡                                                           | Αναζήτηση:<br>Τέλη \$                       | Ενέργειες                                                            |
| Προβολη στοιχει<br>Καταχωρίστ<br>+ Προσθήκη σ<br>Αριθμός άδειας<br>XXX                     | ων για:<br>τοιχείου (Ο)<br>τοιχείου (Ο)<br>ς Φ Πλήρης περίοδος Φ<br>Νο                                                                  | ειών ταξί που κατέχετ<br>Ημερομηνία έναρξης Φ<br>01 Ιουλ 2022                        | <b>ε</b><br>Ημερομηνία λήξης ‡<br>30 Νοε 2022                                            | Αναζήτηση:<br>Τέλη ≎<br>€213,11             | Ενέργειες<br>Αλλαγή   Αφαίρεση                                       |
| Προβολη στοιχει<br>Καταχωρίστ<br>+ Προσθήκη σ<br>Αριθμός άδειας<br>XXX<br>Εμφανίζονται 1 έ | ων για:<br><b>ε τα στοιχεία των αδ</b><br><b>τοιχείου</b> ( <b>α</b> )<br>ς Φ Πλήρης περίοδος Φ<br>Νο<br>κως 1 από 1 εγγραφές           | ειών ταξί που κατέχετ<br>Ημερομηνία έναρξης Φ<br>01 Ιουλ 2022                        | <b>ε</b><br>Ημερομηνία λήξης ‡<br>30 Νοε 2022                                            | Αναζήτηση:<br>Τέλη ≎<br>€213,11<br>Προηγού  | Ενέργειες<br>Αλλαγή   Αφαίρεση<br>μενη <b>1</b> Επόμενη              |
| Προβολη στοιχει<br>Καταχωρίστ<br>+ Προσθήκη σ<br>Αριθμός άδειας<br>XXX<br>Εμφανίζονται 1 έ | ων για:<br><b>τοιχείου</b> ( <b>α</b> )<br><b>τοιχείου</b> ( <b>α</b> )<br><b>ς</b> \$ Πλήρης περίοδος \$<br>Νο<br>κως 1 από 1 εγγραφές | <b>ειών ταξί που κατέχετ</b><br>• Ημερομηνία έναρξης ≑<br>01 Ιουλ 2022<br>Δείξε 15 ¢ | <ul> <li>Ε</li> <li>Ημερομηνία λήξης Φ</li> <li>30 Νοε 2022</li> <li>εγγραφές</li> </ul> | Αναζήτηση:<br>Τέλη \$<br>€213,11<br>Προηγού | <b>Ενέργειες</b><br>Αλλαγή   Αφαίρεση<br>μενη <mark>1</mark> Επόμενη |

Εικόνα 8: Συνέχεια για προσθήκη 2<sup>ης</sup> άδειας (1) ή συνέχεια για υποβολή δήλωσης (2)

Εφόσον ολοκληρώσετε τη διαδικασία πατήστε το κουμπί «Επιστροφή» («Back»), βλέπε εικόνα 8 πιο πάνω στο σημείο (β).

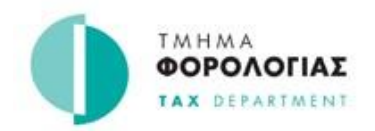

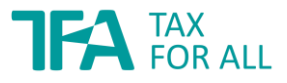

Στην πιο κάτω εικόνα 9 στην ίδια ενότητα, θα εμφανίζονται τα ακόλουθα δεδομένα:

Πεδίο 1: Συνολικό Κατ' Αποκοπή ποσό Φ.Π.Α. Περιόδου Πληρωτέο

Ο συνολικός αριθμός οδικών αδειών χρήσης αστικού ταξί, για τους οποίους καταχωρήσατε δεδομένα.

Πεδίο 2: Συνολικό Κατ' Αποκοπή ποσό Φ.Π.Α. Περιόδου Πληρωτέο

Το άθροισμα του κατ' αποκοπή ποσού Φ.Π.Α. για τη σχετική χρονική περίοδο, το οποίο αφορά όλες τις άδειες που κατείχατε, το οποίο υπολογίζεται αυτόματα από το σύστημα.

| Έναρξη                                                                          | Επισκόπηση δήλωσης                                                                                          | Καταχώρηση στοιχείων δήλωσης     | Μεταφόρτωση εγγράφω                                      | ν Έλεγχος & υποβολή  |
|---------------------------------------------------------------------------------|----------------------------------------------------------------------------------------------------|----------------------------------|----------------------------------------------------------|----------------------|
| α 3: Συμπληρώστε τη (                                                           | δήλωση σας                                                                                                  |                                  |                                                          |                      |
| τιστροφή στην επισκό                                                            | πηση δήλωσης                                                                                                |                                  |                                                          |                      |
|                                                                                 |                                                                                                    |                                  |                                                          |                      |
| Ειδικό Καθει                                                                    | στώς Αστικών Ταξί                                                                                           | 1                                |                                                          |                      |
| <b>Ειδικό Καθε</b> ο<br>Καταχωρίστε τα στοιχ                                    | <b>στώς Αστικών Ταξί</b><br>εία για το Ειδικό Καθεστώς ΦΠΑ Α                                                | στικών Ταξί                      |                                                          |                      |
| <b>Ειδικό Καθε</b><br>Καταχωρίστε τα στοιχ<br>Καταχωρίστε τα στο                | <b>στώς Αστικών Ταξί</b><br>εία για το Ειδικό Καθεστώς ΦΠΑ Α<br>ιχεία των αδειών ταξί που κατέχετ           | στικών Ταξί<br>τε: * 1           | <ul> <li>Προβολή Στοιχείων (1)</li> </ul>                | 1                    |
| Ειδικό Καθεο<br>Καταχωρίστε τα στοιχ<br>Καταχωρίστε τα στο<br>Συνολικό πληρωτέο | <b>στώς Αστικών Ταξί</b><br>εία για το Ειδικό Καθεστώς ΦΠΑ Α<br>ιχεία των αδειών ταξί που κατέχετ<br>τέλος: | ί<br>στικών Ταξί<br>τε: * 1<br>2 | <ul> <li>Προβολή Στοιχείων (1)</li> </ul>                | 1<br>€ 213,11        |
| Ειδικό Καθεα<br>Καταχωρίστε τα στοιχ<br>Καταχωρίστε τα στο<br>Συνολικό πληρωτέο | <b>στώς Αστικών Ταξί</b><br>εία για το Ειδικό Καθεστώς ΦΠΑ Α<br>ιχεία των αδειών ταξί που κατέχετ<br>τέλος: | ί<br>στικών Ταξί<br>τε: * 1<br>2 | <ul> <li>Προβολή Στοιχείων (1)</li> <li>(α) ή</li> </ul> | 1<br>€ 213,11<br>(R) |

Εικόνα 9: Καταχώριση κατοχής της άδειας για μέρος της εξάμηνης περιόδου

Εάν δεν έχετε τελειώσει με την καταχώριση των στοιχείων μπορείτε επίσης να φυλάξετε προσωρινά την κατάσταση σας επιλέγοντας «Αποθήκευση προχείρου» («Save Draft»), δες εικόνα 9 σημείο (α) και να συνεχίσετε οποιαδήποτε άλλη στιγμή.

Εφόσον, τα δεδομένα τα οποία καταχωρίσατε είναι ορθά και επιθυμείτε να προχωρήσετε με την υποβολή της δήλωσης σας, πατήστε «Αποθήκευση & Συνέχεια» («Save & Continue»), δες εικόνα 9 σημείο (β).

#### ΠΡΟΣΟΧΗ:

Σε περίπτωση όπου η Δήλωση καταβολής Φ.Π.Α. σας παραμείνει σε πρόχειρη μορφή και δεν υποβληθεί οριστικά, μέχρι την προκαθορισμένη προθεσμία υποβολής της Δήλωσης, τότε επιβαρύνεστε με πρόστιμο ίσο προς €51 για τη μη έγκαιρη υποβολή, με 10% επιπρόσθετο φόρο στο ποσό του φόρου που οφείλετε καθώς και με τόκο υπερημερίας.

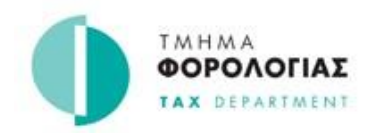

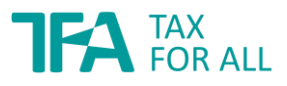

# BHMA 4: Μεταφόρτωση εγγράφων (Upload Documents)

#### Πρόσθετα έγγραφα (Προαιρετικό)

Στην ενότητα αυτή **προαιρετικά**, μπορείτε να μεταφορτώσετε (upload) αρχείο με έγγραφα τα οποία σχετίζονται με τη δήλωσή σας, επιλέγοντας τη φράση *«επιλέξτε αρχεία από τον υπολογιστή σας»* (*«select files from your computer»*), βλέπε εικόνα 10 πιο κάτω.

Για σκοπούς μεταφόρτωσης αρχείων, γίνονται δεκτοί μόνο οι ακόλουθοι τύποι αρχείων με μέγιστο μέγεθος αρχείου 10MB:

- PDF (.pdf)
- Υπολογιστικό φύλλο Excel (.xls, .xlsx)
- Έγγραφο Word (.doc, .docx)
- Εικόνες / Images (.gif, .jpg, .jpeg, .png)

| Croppil                                                                                                    | Επισκόπηση δήλωσης                                          | Καταχώρηση στοιχείων δήλωσης                                            | Μεταφόρτωση εγγράφων                                                 | Έλεγχος & υποβολή     |
|----------------------------------------------------------------------------------------------------|-------------------------------------------------------------|-------------------------------------------------------------------------|----------------------------------------------------------------------|-----------------------|
| α 4: Μεταφόρτωση εγ                                                                                        | γράφων                                                      |                                                                         |                                                                      |                       |
| Αυτό το βήμα θα σας ε<br>δήλωση.                                                                           | επιτρέψει να μεταφορτώσετε έν                               | να ή περισσότερα έγγραφα για να υπο                                     | στηρίξετε τα στοιχεία που έχετ                                       | ε καταχωρίσει στη     |
| 🕶 Τι αρχεία μπορώ να                                                                                       | φορτώσω;                                                    |                                                                         |                                                                      |                       |
| Επιτρέπονται οι ακόλα                                                                                      | ουθοι τύποι αρχείων (και οι επεκ                            | κτάσεις αρχείων):                                                       |                                                                      |                       |
| <ul> <li>PDF (.pdf)</li> <li>Υπολογιστικό φ</li> <li>Έγγραφο Word (</li> <li>Εικόνες (.gif, .jp</li> </ul> | ύλλο Excel (.xls, .xlsx)<br>.doc, .docx)<br>g, .jpeg, .png) |                                                                         |                                                                      |                       |
| Δεν θα επιτρέπεται να                                                                                      | α μεταφορτώσετε ένα αρχείο με                               | γαλύτερο από: 10.00 MB.                                                 |                                                                      |                       |
|                                                                                                    | ταοιροαη) αφαργν                                            | τικό)                                                                   |                                                                      |                       |
| <b>Πρόσθετα έ</b><br>Μπορείτε να μεταφορ<br>Υποστηρικτικά έγι                                              | ντώσετε πρόσθετα έγγραφα προ                                | ς υποστήριξη των καταχωρίσεων τη<br>Απόθεση αρχείων εδώ για μετα<br>Δ ή | ς δήλωσης σας, για Ειδικό Καθε<br>φόρτωση επιλέξτε αρχεία απά<br>σας | στως ΦΠΑ Αστικών Ταξί |

Εικόνα 10: Προαιρετική μεταφόρτωση εγγράφων

Εάν δεν υπάρχει οποιοδήποτε έγγραφο το οποίο θέλετε να μεταφορτώσετε, προχωράτε πατώντας το κουμπί «Αποθήκευση & Συνέχεια» («Save & Continue»).

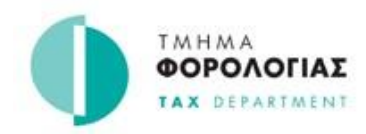

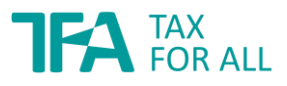

#### **ΒΗΜΑ 5:** Αναλυτική Κατάσταση Στοιχείων

#### Έλεγχος και Υποβολή

Στην ενότητα 5 μπορείτε να κάνετε επισκόπηση (α) των δεδομένων που καταχωρίσατε στις προηγούμενες οθόνες, (β) του συνολικού πληρωτέου κατ' αποκοπή ποσού Φ.Π.Α. που αναλογεί στην εξάμηνη φορολογική περίοδο και εν τέλει (γ) επιβεβαιώστε ότι συμφωνείτε με τη δήλωσή σας και πατήστε «Υποβολή Δήλωσης» («Submit Return»), βλέπε εικόνα 11.

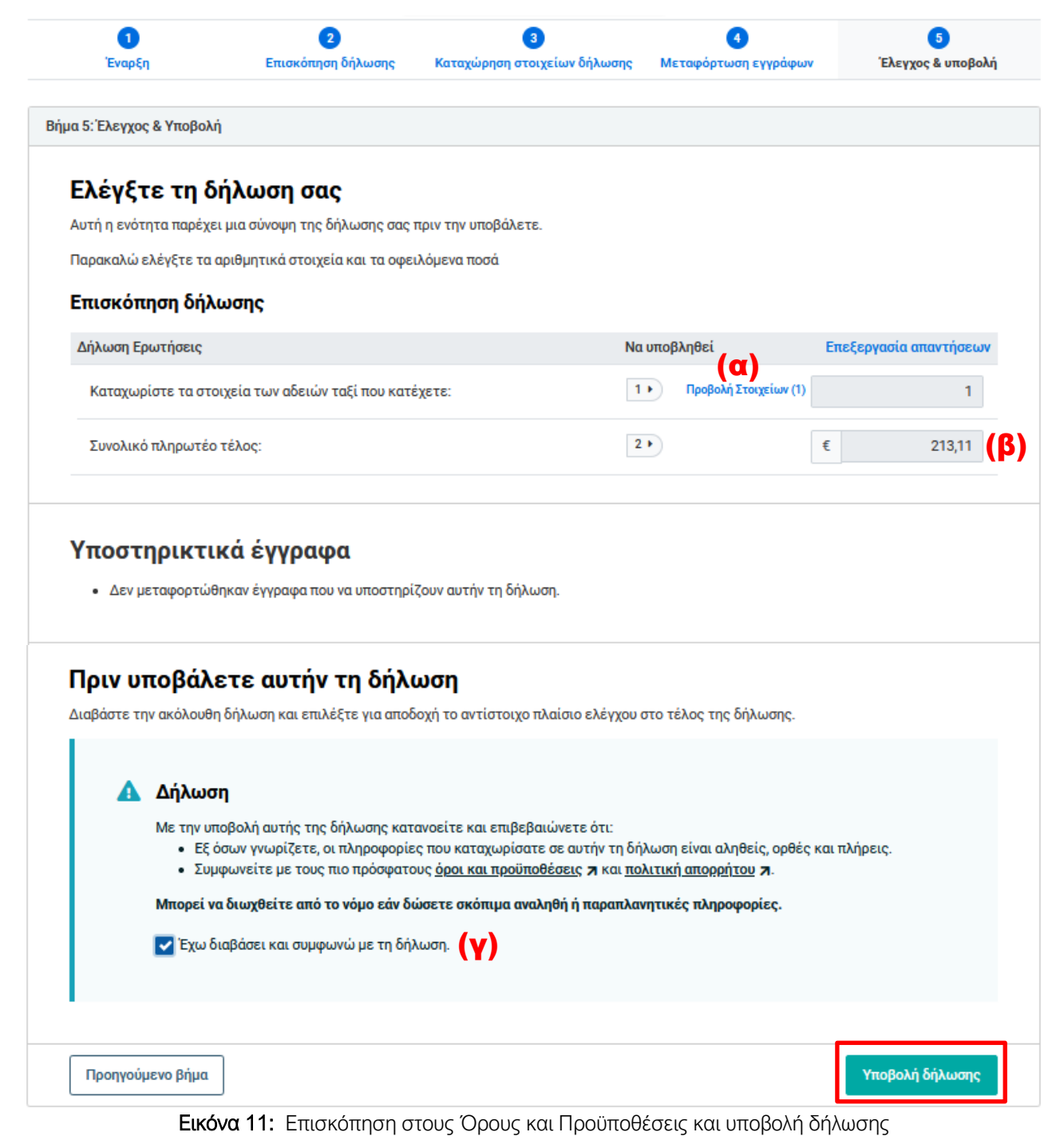

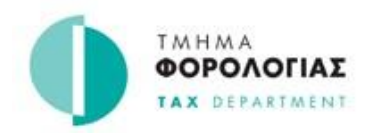

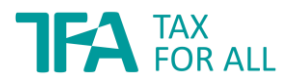

Σημειώστε ότι, σε οποιαδήποτε στιγμή καταχωρείτε στοιχεία (δηλαδή από το Βήμα 1 μέχρι και το Βήμα 5), **πριν την οριστική υποβολή της δήλωσης σας**, μπορείτε να τροποποιήσετε ή/και να διαγράψετε (α) τα στοιχεία που καταχωρήσατε, (β) τα έγγραφα τα οποία μεταφορτώσατε (upload) ή/και (γ) να διαγράψετε ολόκληρη την πρόχειρη Δήλωση Καταβολής Φ.Π.Α. την οποία έχετε δημιουργήσει.

Για να ολοκληρώσετε την υποβολή της Αναλυτικής Κατάστασης Στοιχείων, πατήστε το κουμπί «Υποβολή Δήλωσης» («Submit Return»).

| Η φορολογ<br>Ευχαριστούμε που συμπληρώσατα                                                                       | Κη σας δηλωση εχει παραληφθει.<br>την: Δήλωση Ειδικό Καθεστως ΦΠΑ Αστικών Ταξί για την περίοδο: Ιούλι<br>Δεκέμβομος 2022 | ος -  |
|----------------------------------------------------------------------------------------------------|----------------------------------------------------------------------------------------------------|-------|
| Γτοινεία Δήλωσης                                                                                                 | Δεκεμρριος 2022.                                                                                                    |       |
| Προθεσμία:                                                                                                    | 10 lav 2023                                                                                                    |       |
| Ημερομηνία Παραλαβής:                                                                                            | <b>22 Νοε 2022</b> Ο Έγκαιρα                                                                                             |       |
| Ποσό Δήλωσης                                                                                                    | 213,11 €                                                                                                    |       |
| <b>Σύνοψη Λογαριασμού</b><br>Γο τρέχον υπόλοιπο για αυτήν την περίοδο εμ<br>τρόσθετα τέλη, πληρωμές ή πιστώσεις. | ανίζεται παρακάτω. Περιλαμβάνει το παραπάνω ποσό δήλωσης μαζί με τυχόν πρόστιμα, τό                                      | κους, |
| Τρέχον υπόλοιπο (ποσό προς πληρωμή):                                                                             | 213,11 €<br>Εκπρόθεσμη πληρωμή σε 49 ημέρες (10 Ιαν 2023).                                                               | -     |

Εικόνα 12: Μήνυμα παραλαβής δήλωσης

Σε περίπτωση που έχετε οποιαδήποτε απορία για την εν λόγω Δήλωση Καταβολής ή γενικότερα για το Φ.Π.Α. μη διστάσετε να επικοινωνήσετε με το Τμήμα Φορολογίας αποστέλλοντας αίτημα/μήνυμα στην Πύλη Φορολογουμένου Tax For All ή επικοινωνήστε μαζί μας τηλεφωνικώς στον αριθμό 17700 για τοπικές κλήσεις και στο +357 22803803 για κλήσεις από το εξωτερικό.

Επίσης, μην ξεχνάτε ότι σε περίπτωση που έχει αλλάξει η φύση των δραστηριοτήτων σας, έχετε υποχρέωση να ενημερώσετε αμέσως <u>γραπτώς</u> το Γραφείο του Τμήματος Φορολογίας αποστέλλοντας αίτημα/μήνυμα μέσω της Πύλης Φορολογουμένου Tax For All.

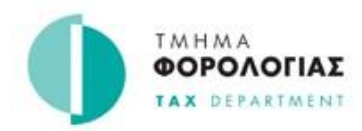

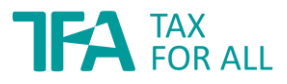

# Δ. Πληρωμή κατ' αποκοπή ποσού Φ.Π.Α.

Όπως φαίνεται στην εικόνα 12 πιο πάνω, μπορείτε να προβείτε απευθείας σε πληρωμή της δήλωσης επιλέγοντας «Πληρωμή». Αφού επιλέξετε τη φορολογική περίοδο για την οποία θα προβείτε σε πληρωμή προχωράτε επιλέγοντας «Συνέχεια».

# Εκτέλεση πληρωμής

< Επιστροφή

| Γα στοιχεία που αναμένουν πληρωμή παρατίθενται παρακάτω. Επιλέξτε ένα ή περισσότερα<br>στοιχεία ή προσθέστε ένα επιπλέον στοιχείο για πληρωμή. |                                                                          | + Προσθήκη στοιχείου για πληρωμή |           |               |
|----------------------------------------------------------------------------------------------------|--------------------------------------------------------------------------|----------------------------------|-----------|---------------|
| υνιστάται να                                                                                                    | πληρώνονται πρώτα οι παλαιότερες οφειλές για<br>ιοστίμων, τόκων ή τελών. | να αποφευχθεί η επιβολή          |           |               |
| pooos tuv nt                                                                                                    |                                                                          |                                  |           |               |
| Επιλογή                                                                                                    | Τύπος Φόρου                                                              | Περίοδος                         | Προθεσμία | Ποσό πληρωμής |

Εικόνα 13: Επιλογή φορολογικής περιόδου για πληρωμή

# Εκτέλεση πληρωμής

Κ Επιστροφή

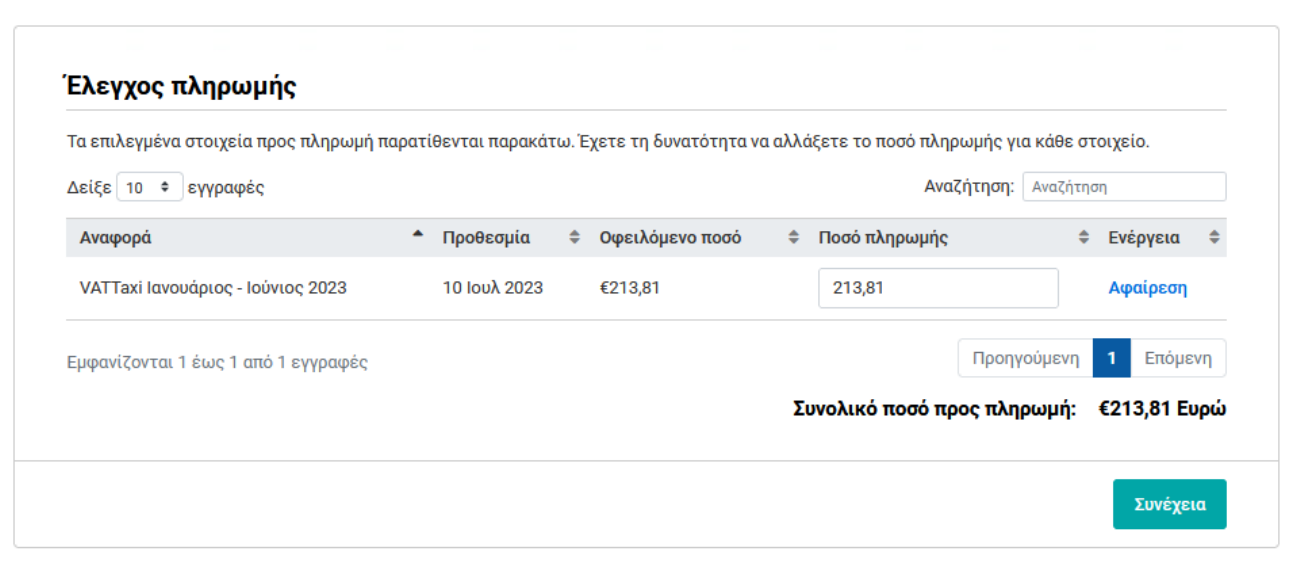

Εικόνα 14 : Έλεγχος πληρωμής από το σύστημα

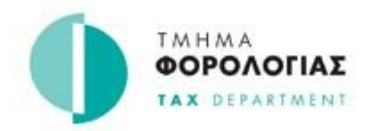

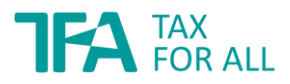

Ακολούθως, θα πρέπει να επιλέξετε τον τρόπο με τον οποίο θέλετε να πραγματοποιήσετε την πληρωμή σας. Οι μέθοδοι πληρωμής περιγράφονται πιο κάτω.

#### (Α) Διαδικτυακή πληρωμή

Για να πραγματοποιήσετε μια πληρωμή με την πιστωτική/χρεωστική σας κάρτα μέσω του ασφαλούς και αξιόπιστου παρόχου πληρωμών μας, επιλέξτε **«Πληρώστε διαδικτυακά»**.

# Εκτέλεση πληρωμής

< Επιστροφή

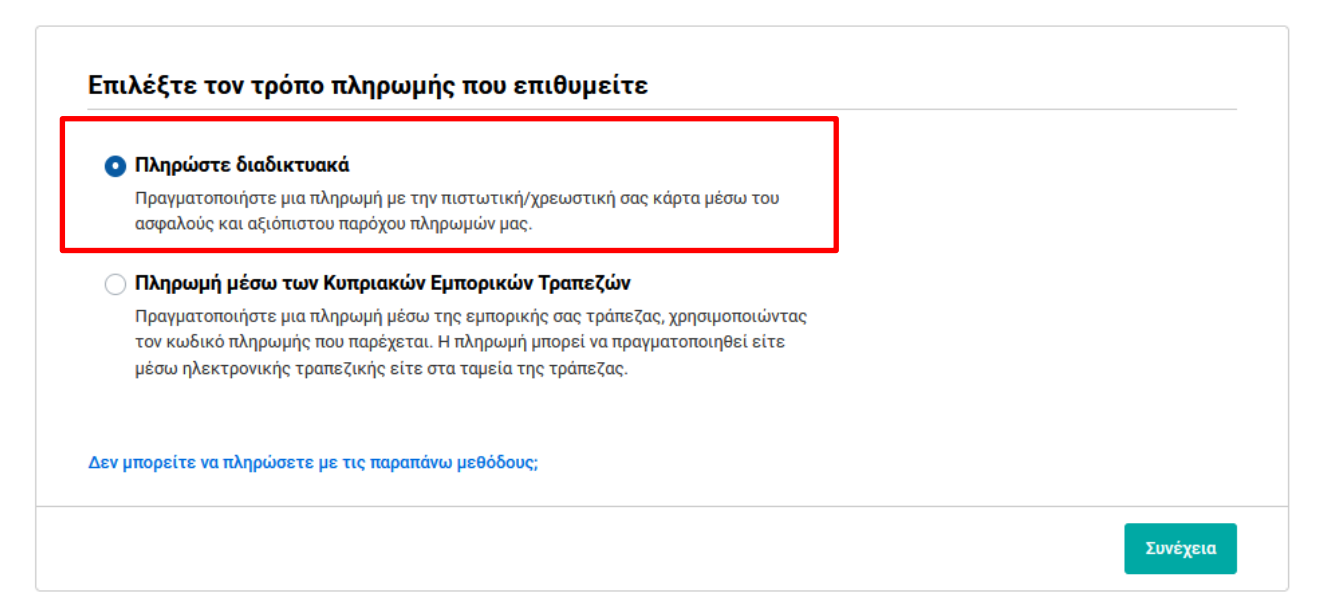

Εικόνα 15: Επιλογή για διαδικτυακής πληρωμής

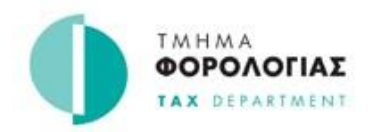

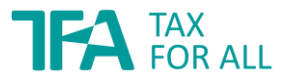

#### (Β) Πληρωμή μέσω των Κυπριακών Εμπορικών Τραπεζών

Για να πραγματοποιήσετε μια πληρωμή μέσω της εμπορικής σας τράπεζας, είτε μέσω ηλεκτρονικής τραπεζικής εντολής, είτε στα ταμεία της τράπεζας, επιλέξτε το σχετικό πεδίο (βλέπε εικόνα 16 πιο κάτω) και πραγματοποιήστε την πληρωμή σας χρησιμοποιώντας τον κωδικό πληρωμής που παρέχεται.

# Εκτέλεση πληρωμής

< Επιστροφή

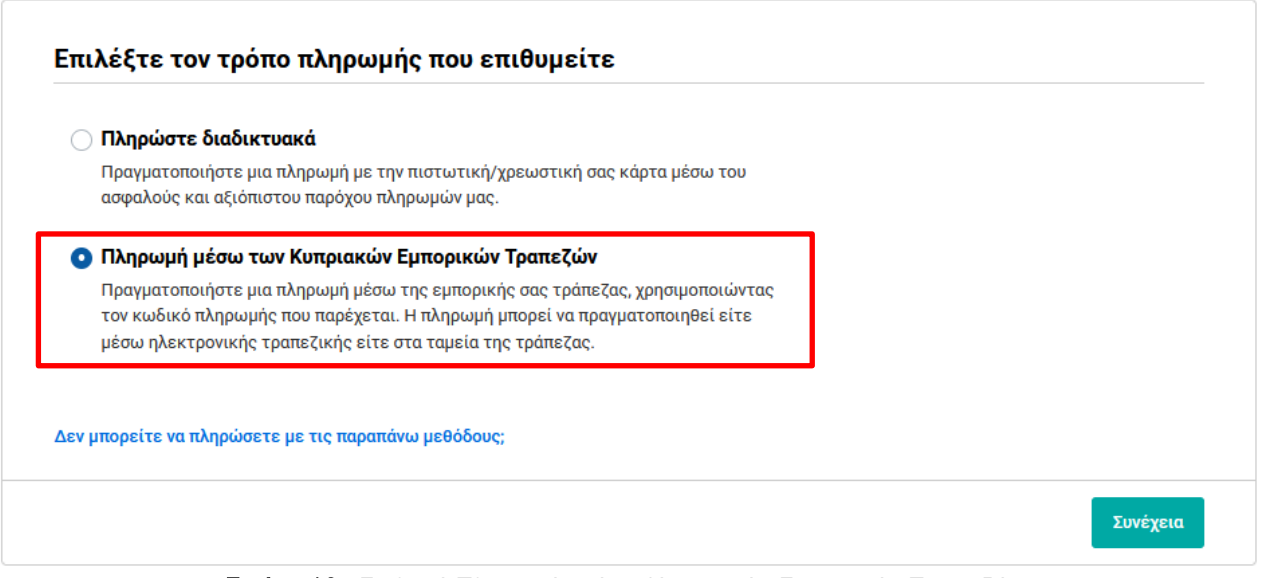

Εικόνα 16: Επιλογή Πληρωμής μέσω Κυπριακών Εμπορικών Τραπεζών

Στη συνέχεια, για να πραγματοποιήσετε την πληρωμή σας, το σύστημα σας καθοδηγεί στα επόμενα βήματα ανάλογα με τη μέθοδο πληρωμής που επιλέξατε.

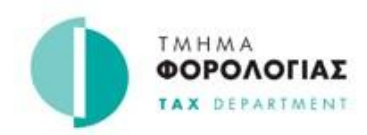

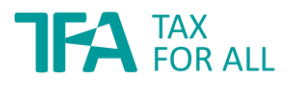

# ΣΤ. ΣΥΧΝΕΣ ΕΡΩΤΗΣΕΙΣ

#### Ερώτηση 1

Πρέπει να υποβάλλω φορολογικές δηλώσεις Φ.Π.Α. και να καταβάλλω Φ.Π.Α.;

**Απάντηση:** Δεν οφείλετε να υποβάλλετε φορολογικές δηλώσεις όμως θα καταβάλλετε στον Έφορο ένα ετήσιο κατ΄ αποκοπή ποσό Φ.Π.Α. για κάθε άδεια οδικής χρήσης αστικού ταξί που κατέχετε. Το ποσό αυτό καθορίστηκε σε €518,52 και θα καταβάλλεται σε δύο ισόποσες δόσεις.

Σε περίπτωση που σας χορηγείται άδεια οδικής χρήσης αστικού ταξί κατά τη διάρκεια του έτους, το κατ΄ αποκοπή ποσό Φ.Π.Α. υπολογίζεται και καταβάλλεται για τόσα δωδέκατα όσα και οι μήνες κυκλοφορίας του αστικού ταξί. Για σκοπούς υπολογισμού των μηνών κυκλοφορίας του αστικού ταξί, ως ημερομηνία χορήγησης της άδειας οδικής χρήσης, λαμβάνεται η πρώτη μέρα του μήνα μέσα στον οποίο χορηγείται η άδεια.

#### Ερώτηση 2

Πως καταβάλλω στον Έφορο το ετήσιο κατ΄ αποκοπή ποσό Φ.Π.Α.;

**Απάντηση:** Πρέπει να συμπληρώσετε και να υποβάλετε στον Έφορο τη σχετική δήλωση καταβολής του κατ΄ αποκοπή ποσού Φ.Π.Α., την οποία θα βρίσκετε στη μερίδα του λογαριασμού σας στη διαδικτυακή Πύλη Φορολογουμένων. Η εν λόγω δήλωση υποβάλλεται και το ποσό Φ.Π.Α. καταβάλλεται δύο φορές το χρόνο σε δύο ισόποσες δόσεις που αντιστοιχούν σε κάθε εξάμηνο του έτους ή μέρους του, ανάλογα με την περίπτωση.

Η καταβολή της δόσης για το πρώτο εξάμηνο του έτους πραγματοποιείται το αργότερο μέχρι τις 10 Ιουνίου του ιδίου έτους και η καταβολή της δόσης για το δεύτερο εξάμηνο του έτους πραγματοποιείται το αργότερο μέχρι τις 10 Ιανουαρίου του έτους που ακολουθεί.

Σε περίπτωση ακύρωσης της εγγραφής στο ειδικό καθεστώς Φ.Π.Α. αστικών ταξί σε οποιοδήποτε χρόνο κατά τη διάρκεια του έτους για οποιοδήποτε λόγο, οφείλετε να καταβάλετε στον Έφορο Φορολογίας τα δωδέκατα του ετήσιου κατ΄ αποκοπή ποσού Φ.Π.Α. που αναλογούν στους μήνες για τους οποίους είχατε την άδεια οδικής χρήσης αστικού ταξί.

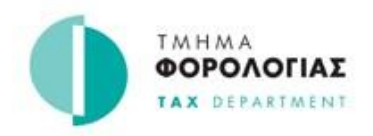

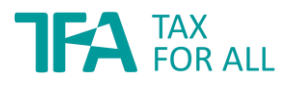

Το ετήσιο κατ΄ αποκοπή ποσό Φ.Π.Α. αποτελεί χρέος οφειλόμενο προς τη Δημοκρατία από τα πρόσωπα που υπάγονται στο ΕΚΑΤ.

#### Ερώτηση 3

Τι είδους βιβλία και αρχεία πρέπει να τηρώ;

**Απάντηση:** Πρέπει να φυλάσσετε για περίοδο έξι ετών το δεύτερο αντίτυπο των αποδείξεων που θα εκδίδετε στους πελάτες σας. Αν έχετε ενταχθεί στο ΕΚΑΤ, εκτός από τα αντίτυπα των αποδείξεων, δεν χρειάζεται να τηρείτε οποιοδήποτε είδος λογαριασμών, αρχείων ή εγγράφων.

#### Ερώτηση 4

Τι γίνεται αν πρόκειται να μεταβιβάσω την άδεια οδικής χρήσης αστικού ταξί που κατέχω;

**Απάντηση:** Αν θα μεταβιβάσετε την άδεια οδικής χρήσης αστικού ταξί που κατέχετε σε άλλο πρόσωπο τότε τόσο εσείς όσο και το πρόσωπο στο οποίο μεταβιβάζεται η άδεια οφείλετε ταυτόχρονα και από κοινού να ειδοποιήσετε ανάλογα το Τμήμα Φορολογίας για το γεγονός αυτό.

#### Ερώτηση 5

Τί γίνεται με την καταβολή στον Έφορο του ετήσιου κατ΄ αποκοπή ποσού Φ.Π.Α. εάν μεταβιβάσω την άδειά μου σε άλλο πρόσωπο;

**Απάντηση:** Οφείλετε να καταβάλετε στον Έφορο Φ.Π.Α. το σχετικό ποσό του ετήσιου κατ΄ αποκοπή ποσού Φ.Π.Α. που αναλογεί στις ημέρες για τις οποίες είχατε την άδεια μέχρι και την ημερομηνία μεταβίβασης της. Το πρόσωπο δε στο οποίο μεταβιβάζεται η άδεια οφείλει να ενταχθεί στο ΕΚΑΤ και να καταβάλει στον Έφορο Φορολογίας την αναλογία του ετήσιου κατ΄ αποκοπή ποσού Φ.Π.Α. που αναλογεί στις υπόλοιπες ημέρες του έτους, από την ημερομηνία μεταβίβασης της άδειας.

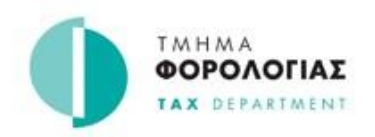

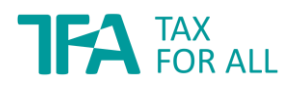

#### Ερώτηση 6

Ποιες είναι οι επιβαρύνσεις οι οποίες θα μου επιβληθούν, εάν δεν υποβάλω τη Δήλωση και δεν καταβάλω έγκαιρα το κατ' αποκοπή ποσό Φ.Π.Α.;

**Απάντηση:** Η μη έγκαιρη υποβολή της δήλωσης καταβολής και καταβολή του κατ΄ αποκοπή ποσού Φ.Π.Α. επιφέρουν χρηματικές επιβαρύνσεις ή πρόσθετο φόρο ανάλογα.

- Η παράλειψη υποβολής του εντύπου δήλωσης καταβολής του κατ΄ αποκοπή ποσού
   Φ.Π.Α. στον Έφορο Φορολογίας, μέσα στα καθορισμένα χρονικά πλαίσια, υπόκειται σε χρηματική επιβάρυνση πενήντα ένα ευρώ (€51).
- Υπόκειται σε πρόσθετο φόρο ίσο προς δέκα τοις εκατό (10%) του οφειλόμενου κατ΄ αποκοπή ποσού Φ.Π.Α. και σε τόκο υπερημερίας ετησίως επί του καταβλητέου κατ΄ αποκοπή ποσού Φ.Π.Α. (περιλαμβανομένου και του πρόσθετου φόρου) από την ημέρα που το εν λόγω ποσό κατέστη οφειλόμενο η παράλειψη καταβολής στον Έφορο Φορολογίας του ετήσιου κατ΄ αποκοπή ποσού Φ.Π.Α., μέσα στα καθορισμένα χρονικά πλαίσια.